Følg nedenstående vejledning for at nulstille Google Chrome på Mac OS X

## 1) Åben Chrome.

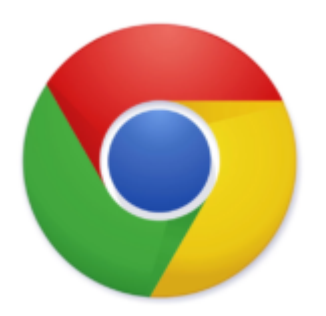

2) Klik på de **3 prikker** i det øverste, højre hjørne.

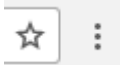

## 3) Vælg Indstillinger.

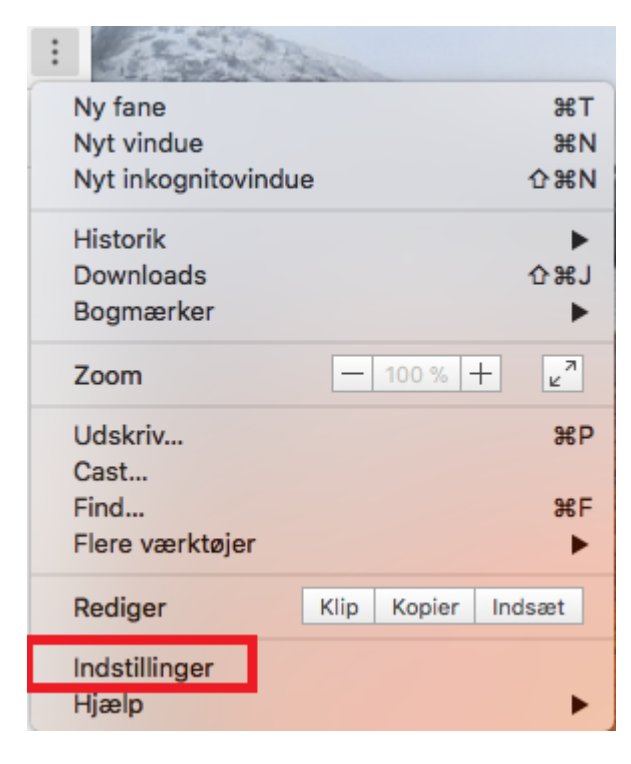

4) Skriv **Nulstil** i det blå felt i toppen.

| = inastillinger         | Q Søg i indstillinger |   |
|-------------------------|-----------------------|---|
| 5) Vælg <b>Nulstil.</b> |                       |   |
| Q nulstil               |                       | 8 |
| Nulstil                 |                       |   |

⊧

6) En ny boks vil dukke op, hvor man igen skal klikke på **Nulstil.** 

Gendan indstillinger til deres oprindelige standardkonfiguration

| Nulstil                                                                                                    | $\times$ |  |
|----------------------------------------------------------------------------------------------------|----------|--|
| Denne funktion nulstiller din opstartsside, siden Ny fane, din søgemaskine og<br>dine fastgjorte faner. Den deaktiverer også alle udvidelser og rydder midlertidige<br>data, såsom cookies. Dine bogmærker, din historik og dine gemte adgangskoder<br>slettes ikke. Flere oplysninger |          |  |
| ANNULLER                                                                                                    |          |  |

Google Chrome er nu nulstillet.

Nulstil